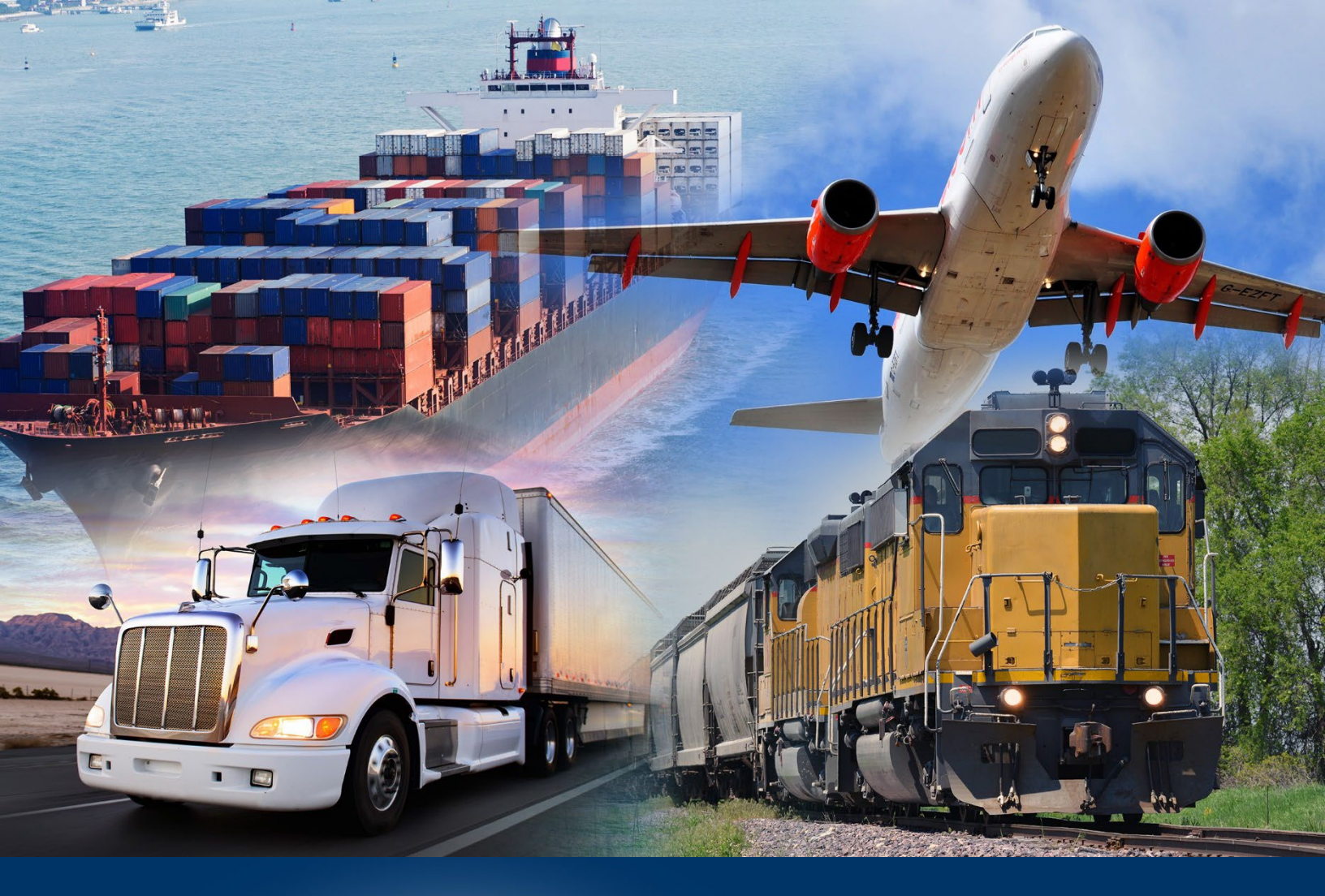

## Modernized ACE Portal

User Management

January 2025

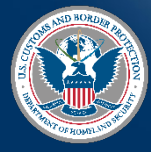

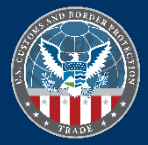

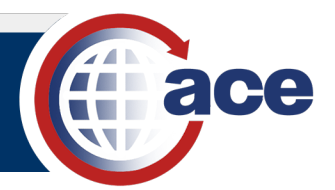

## TABLE OF CONTENTS

| Topic 1: Add a New User and Access Permissions                   | 2  |
|------------------------------------------------------------------|----|
| Topic 2: Add an Existing User                                    | 12 |
| Topic 3: Search, View, and Edit the User Details and Permissions | 15 |
| Topic 4: Reactivate and Revoke a User                            | 21 |

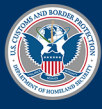

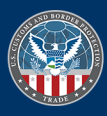

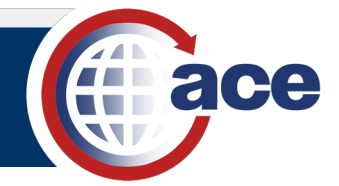

## TOPIC 1: ADD A NEW USER AND ACCESS PERMISSIONS

## INTRODUCTION

The Modernized ACE Portal provides the ability to add multiple trade user types and their user permissions.

The available trade user types and actions include:

- Trade Account Owner (TAO), added by CBP
  - o Add and maintain proxy trade account owners and account users
  - o Assign access permissions to the user
  - o Assign cross account access
  - Reference the Cross Account Access QRG for details
- Proxy Trade Account Owner (PTAO)
  - Add and maintain account users
  - Assign access permissions to the user
- Account User
  - o Manage account information based on access

If the TAO or PTAO is assigned to more than one top account, the appropriate top account must be selected prior to adding the new user.

Once a user is added, the TAO or PTAO assigns user permissions.

Permissions can be assigned to the top account, to all subaccount types under the top account, or to each specific subaccount.

The available permissions include:

- Access to Top Account
  - o Grants or denies user access to the top account
- Full Access to All Subaccount Types
  - Grants the user full access to all subaccount types
- Read-Only Access to All Subaccount Types
  - Allows the user to view, but not modify, the subaccounts for all subaccount types
- No Access to all Tabs for Each Subaccount Type
  - o Denies access to all tabs for each subaccount type selected
- Read-Only Access to all Tabs for Each Subaccount Type
  - o Allows the user to view, but not modify, the information in all tabs for each subaccount type selected
- Full Access to all Tabs for Each Subaccount Type
  - o Grants the user full access to all tabs for each subaccount type selected
- Access to the Tabs for each Subaccount Type
  - o For each subaccount type, grants the level of access (No, Read-Only, or Full) to each tab
- Access to Subaccounts
  - For each account identifier(s) of each subaccount type (i.e. filer codes, EINs, IR numbers), grants or denies access

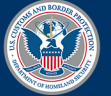

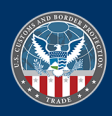

# 

## ADD A NEW USER

1. In the Welcome to ACE home page, select the Tools tab.

| ( a  | ice                                                                                                    | Enter Account N | lame, Type, ACE ID | Q     |
|------|----------------------------------------------------------------------------------------------------|-----------------|--------------------|-------|
| Home | Accounts 🗸                                                                                                    | Account Search  | References         | Tools |
|      | and the second second sec |                 |                    |       |
|      | We                                                                                                    | lcome           | to AC              | E     |

The User Access pane displays.

| User Access                             |              |                    |        |           |                     | Add User          |
|-----------------------------------------|--------------|--------------------|--------|-----------|---------------------|-------------------|
| Carrier Connections LLC                 | •            | Q Search List      | N      | /ly Users | •                   |                   |
| Search Results<br>Showing 6 / 6 Results |              |                    |        |           |                     |                   |
| Name                                    | Email 🗸 🗸    | Legacy User ID 🛛 🗸 | Status | $\sim$    | User Role 🗸 🗸       | Cross Account A 🗸 |
| KIERAN HOKIE                            | kieran trade | kp436e6            | Active |           | Trade Account Owner | No                |
| SHERREE TRADE                           | sherree. 33  | st337a5            | Active |           | Proxy Trade Account | No                |
| Loki Cat                                | kieran +lc2  | lc2381d            | Active |           | Proxy Trade Account | No                |

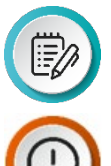

**NOTE:** The **Search Results** list displays all users assigned to the top account (Carrier Connections LLC) related to the user logged in (TAO or PTAO).

**IMPORTANT:** If the TAO or PTAO is assigned to more than one top account, use the first field drop-down menu at the top, left (top account name) to select the appropriate top account to add the new user.

2. Select the Add User button.

The Add User: User Look up pane displays.

| Add User: User Look up | •             |
|------------------------|---------------|
| ∽ User Email           |               |
| *User Email            | Confirm Email |
| Cancel Continue >      |               |

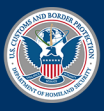

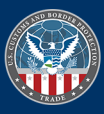

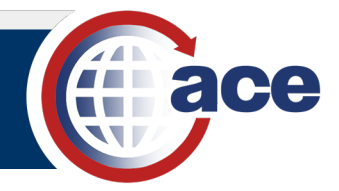

- 3. In the User Email section:
  - a. In the \*User Email field, type the email address of the new user.
  - b. In the \*Confirm Email field, again type the email address of the new user.
  - c. Select the **Continue >** button.

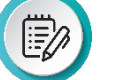

**NOTE:** The **Error:** This user already exists under the selected top account message displays if the new user email is already associated with the top account.

X

User Search Error Please try again. If you continue to receive this error, visit https://www.cbp.gov/trade/automated/ace-support Error: This user already exists under the selected top account

The Add User: User Details pane displays.

| * ACE User Type                                                        |                                       | * Emall                                                 |          |
|------------------------------------------------------------------------|---------------------------------------|---------------------------------------------------------|----------|
| TRADE                                                                  |                                       |                                                         |          |
| Title                                                                  |                                       | * First Name                                            |          |
| Select an Option                                                       | •                                     |                                                         |          |
| Middle Name                                                            |                                       | * Last Name                                             |          |
| * Phone                                                                | Phone<br>Extension                    | Fax                                                     |          |
| Address Type                                                           |                                       | C/O                                                     |          |
| Mailing Address                                                        |                                       |                                                         |          |
| Mailing Address *Country                                               |                                       | * Street                                                | *PO Box  |
| Mailing Address *Country United States                                 | •                                     | * Street                                                | * PO Box |
| Mailing Address *Country United States AddItional Address Line 1       | •                                     | * Street<br>Additional Address Li                       | * PO Box |
| Mailing Address *Country United States Additional Address Line 1 *City |                                       | * Street<br>Additional Address Li                       | * PO Box |
| Mailing Address *Country United States AddItional Address Line 1 *City | · · · · · · · · · · · · · · · · · · · | * Street AddItIonal Address LI * State Select an Option | *PO Box  |

**NOTE**: The **\*ACE User Type**, **\*Email**, and **\*Address Type** fields are prepopulated and not editable. If all fields are grayed out and not editable, this indicates that the user already exists but is assigned to a different top account. Reference <u>Topic 2: Add an Existing User</u> for details.

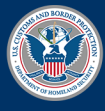

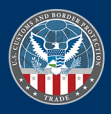

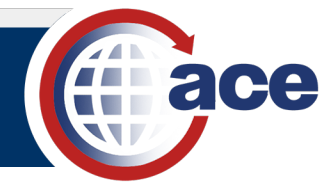

- 4. In the User Details section:
  - a. In the \*First Name field, type the first name of the new user.
  - b. In the **\*Last Name** field, type the *last name of the new user*.
  - c. In the **\*Phone** field, type the *phone number of the new user*.

**NOTE**: Include a dash (–) to separate the parts of the phone number.

- d. Complete other fields, as appropriate.
- 5. In the **Address Details** section:
  - a. If appropriate, in the **\*Country** drop-down menu, select the country.
  - b. In the \*Street field, type the street address of the new user.

OR`

1

- c. In the **\*PO Box** field, type the *PO Box number of the new user*.
- d. In the **\*City** field, type the *city of the new user*.
- e. In the \*State drop-down menu, select the state.
- f. In the **\*Postal Code** field, type the *postal code of the new user*.
- g. Complete other fields, as appropriate.
- 6. Select the **Continue >** button.

The Validate User Address dialog box displays.

| User's Input Address 💡  | Validated Address 🔮 |
|-------------------------|---------------------|
| Street: 123 Main Street | Street: 123 MAIN ST |
| City: Fairfax           | City: FAIRFAX       |
| State/Province: VA      | State/Province: VA  |
| Country: US             | Country: US         |
| Postal Code: 22030      | Postal Code: 22030  |
|                         | Validated Address?  |

7. Select the  $\checkmark$  Confirm button.

The Add User: Add Roles pane displays.

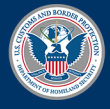

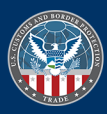

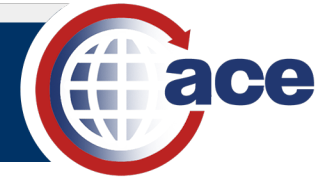

| 0                       | 0                       | <b>—</b> 0 |
|-------------------------|-------------------------|------------|
| ✓ Select User Role      |                         |            |
| User First Name         | * User Role             |            |
|                         | Select an Option        |            |
| User Last Name          | Granting Top Account    |            |
|                         | Carrier Connections LLC |            |
| * Access to Top Account | User Email              |            |
| Yes No                  |                         |            |

- 8. In the Select User Role section:
  - a. In the \*User Role drop-down menu, select a user role option.

| * User Role               |  |
|---------------------------|--|
| Select an Option          |  |
| Proxy Trade Account Owner |  |
| Trade Account User        |  |

- b. For \*Access to Top Account:
  - i. Retain the default Yes to provide access to the top account.

OR

- ii. Select the **No** radio button to deny access to the top account.
- c. Select the Save & Exit button.

The **User Name** pane displays the new user information.

| <sup>User Name</sup><br>Murphys Law |                                    |                    |                                             | F                                | Reactivate       |
|-------------------------------------|------------------------------------|--------------------|---------------------------------------------|----------------------------------|------------------|
| Legacy User Id<br>ml43a70           | User Email<br>murphyslaw@gmail.com | User Type<br>TRADE | Top Account Name<br>Carrier Connections LLC | Top Account ACE ID<br>0000199359 | Status<br>Active |
| Details Roles                       |                                    |                    |                                             |                                  |                  |
| ✓ User Informat                     | ion                                |                    |                                             |                                  |                  |
| Title                               |                                    |                    | First Name                                  |                                  |                  |
|                                     |                                    |                    | Murphys                                     |                                  |                  |
| Last Name                           |                                    |                    | Middle Name                                 |                                  |                  |
| Law                                 |                                    |                    |                                             |                                  |                  |
| Legacy User Id                      |                                    |                    | User Role                                   |                                  |                  |
| ml43a70                             |                                    |                    | Trade Account User                          |                                  |                  |
| Top Account ACE Id                  |                                    |                    | Top Account Name                            |                                  |                  |
| 0000199359                          |                                    |                    | Carrier Connections LLC                     |                                  |                  |
| User Email                          |                                    |                    | Access to Top Account                       |                                  |                  |
|                                     |                                    |                    |                                             |                                  |                  |

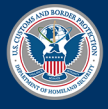

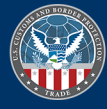

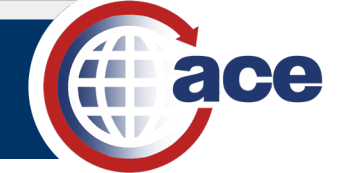

## Add User Permissions

1. In the Welcome to ACE home page, select the Tools tab.

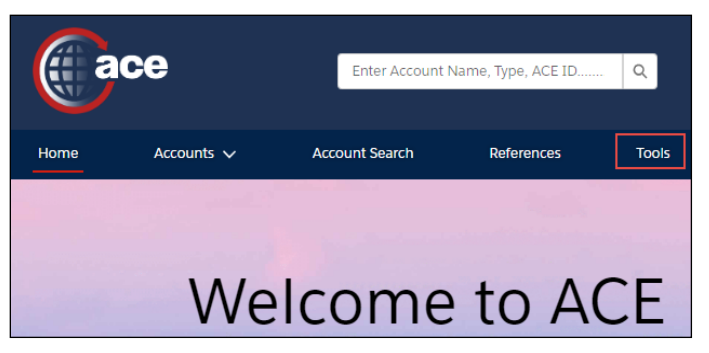

The User Access pane displays.

| User Access                               |                      |                    |          |                           | Add User             |
|-------------------------------------------|----------------------|--------------------|----------|---------------------------|----------------------|
| Carrier Connections LLC                   | ▼ Q Search List      | Active 💌           | Search X |                           |                      |
| Search Results<br>Showing 13 / 15 Results |                      |                    |          |                           |                      |
| Name                                      | Email 🗸              | Legacy User ID 🗸 🗸 | Status 🗸 | User Role 🗸               | Cross Account Access |
| KIERAN Hokie                              | kieran @steampu.     | kp436e6            | Active   | Trade Account Owner       | No                   |
| Murphys Law                               | murphyslaw@gmail.com | ml43a70            | Active   | Trade Account User        | No                   |
| Laurinda                                  | laurinda 356         | lt13856            | Active   | Proxy Trade Account Owner | No                   |

2. In the Name column, select the user hyperlink.

The User Name pane displays.

| User Name<br>Murphys Law  |                                    |                    |                                             | Reactivate                       | Revoke           |
|---------------------------|------------------------------------|--------------------|---------------------------------------------|----------------------------------|------------------|
| Legacy User Id<br>ml43a70 | User Email<br>murphyslaw@gmail.com | User Type<br>TRADE | Top Account Name<br>Carrier Connections LLC | Top Account ACE ID<br>0000199359 | Status<br>Active |
| Details Roles             |                                    |                    |                                             |                                  |                  |
| ✓ User Informati          | on                                 |                    |                                             |                                  |                  |
| Title                     |                                    |                    | First Name                                  |                                  |                  |
|                           |                                    |                    | Murphys                                     |                                  |                  |
| Last Name                 |                                    |                    | Middle Name                                 |                                  |                  |
| Law                       |                                    |                    |                                             |                                  |                  |
| Legacy User Id            |                                    |                    | User Role                                   |                                  |                  |
| ml43a70                   |                                    |                    | Trade Account User                          |                                  |                  |
| Top Account ACE Id        |                                    |                    | Top Account Name                            |                                  |                  |
| 0000199359                |                                    |                    | Carrier Connections LLC                     |                                  |                  |
| User Email                |                                    |                    | Access to Top Account                       |                                  |                  |
| murphyslaw@gmai           | l.com                              |                    | Yes                                         |                                  | 1                |

3. Select the Roles tab.

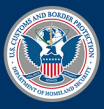

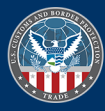

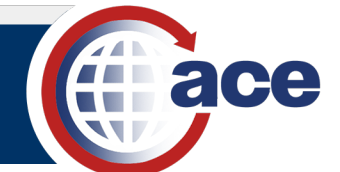

| User Name<br>Murphys Law                   |                                                     |                    |                                             | Reactivate                       | Revoke           |
|--------------------------------------------|-----------------------------------------------------|--------------------|---------------------------------------------|----------------------------------|------------------|
| Legacy User Id<br>ml43a70                  | User Email<br>murphyslaw@gmail.com                  | User Type<br>TRADE | Top Account Name<br>Carrier Connections LLC | Top Account ACE ID<br>0000199359 | Status<br>Active |
| Details Roles                              |                                                     |                    |                                             |                                  |                  |
| fick below to set same<br>Read-Only Access | e access level for all SubAccount Ty<br>Full Access | pes                |                                             |                                  |                  |
| view SubAccount F                          | Permissions                                         |                    | Jone                                        | Expa                             | nd All           |
| > Broker/Filer                             |                                                     |                    |                                             |                                  |                  |
| > Carrier                                  |                                                     |                    |                                             |                                  |                  |
| > Exporter                                 |                                                     |                    |                                             |                                  |                  |
| > Facility Operat                          | tor                                                 |                    |                                             |                                  |                  |
| > Importer                                 |                                                     |                    |                                             |                                  |                  |
| > Protest Filer                            |                                                     |                    |                                             |                                  |                  |
| > Service Provid                           | ler                                                 |                    |                                             |                                  |                  |
| > Surety                                   |                                                     |                    |                                             |                                  |                  |
| > Vessel Agency                            | r                                                   |                    |                                             |                                  |                  |

- a. To assign Read-Only Access to all subaccount types:
  - i. Select the **Read-Only Access** button at the top.

The Confirm dialog box displays.

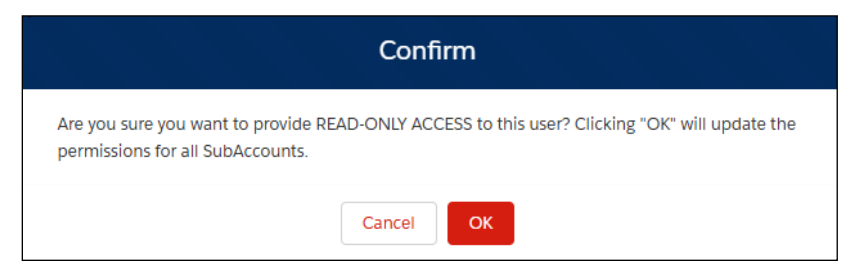

ii. Select the **OK** button.

The Roles have been successfully updated message displays.

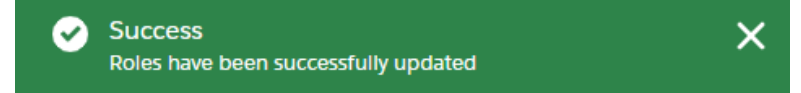

iii. Select the **Done** button.

The **Confirm** dialog box displays.

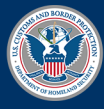

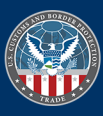

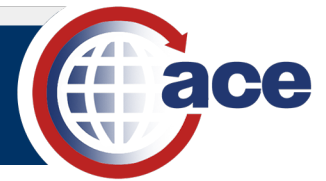

| Confirm                                   |
|-------------------------------------------|
| Are you sure you want to exit this page?" |
| Cancel                                    |

iv. Select the **OK** button.

The User Access pane displays.

OR

- b. To assign **Full Access** to all subaccount types:
  - i. Select the **Full Access** button at the top.

The **Confirm** dialog box displays.

|                                                                      | Confirm                                                |
|----------------------------------------------------------------------|--------------------------------------------------------|
| Are you sure you want to provide FU permissions for all SubAccounts. | JLL ACCESS to this user? Clicking "OK" will update the |
|                                                                      | Cancel                                                 |

ii. Select the **OK** button.

The Roles have been successfully updated message displays.

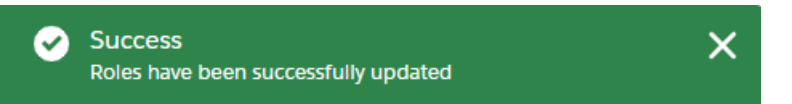

iii. Select the **Done** button.

The Confirm dialog box displays.

| Confirm                                   |
|-------------------------------------------|
| Are you sure you want to exit this page?" |
| Cancel                                    |

iv. Select the **OK** button.

The User Access pane displays.

OR

- c. To assign access permissions and/or restrictions to a specific subaccount type(s):
  - i. Select the **Expand** icon > to expand the specific subaccount type access details.

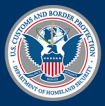

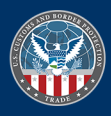

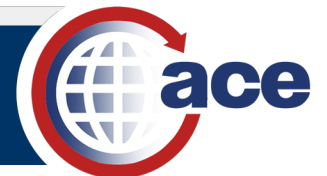

| iew SubAccount Permis                   | sions       |   | lone                                          | Expand All |
|-----------------------------------------|-------------|---|-----------------------------------------------|------------|
| > Broker/Filer                          |             |   |                                               |            |
| ∨ Carrier                               |             |   |                                               |            |
| Authorized Tab Access<br>Tab Name 🛛 🗸 🗸 | Access      | ~ | Authorized SCAC Access<br>R141 R142 R143 R144 | Edit       |
| Accounts                                | Full Access |   |                                               |            |
| Action Plan                             | Full Access |   |                                               |            |
| BAL                                     | Full Access |   |                                               |            |
| Bond Data                               | Read-Only   |   |                                               |            |
| CBP Forms                               | Full Access |   |                                               |            |
| Change History                          | Read-Only   |   |                                               |            |
| Declarations                            | Full Access |   |                                               |            |
| Manifest                                | Full Access |   |                                               |            |
| Mode of Communication                   | Full Access |   |                                               |            |
| Report                                  | Read-Only   |   |                                               |            |

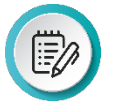

**NOTE**: Select the **Expand All** toggle button at the top to expand the details of all the subaccount types at one time. Select the **Expand All** toggle button again to collapse all the subaccount type details.

ii. Select the **Edit** button.

The Edit <subaccount type> SubAccount Permissions pane displays.

| Edit Carrier SubAccount Permissions                  |                                |             |             |                                  |  |  |  |
|------------------------------------------------------|--------------------------------|-------------|-------------|----------------------------------|--|--|--|
| No Access Read-C<br>Authorized Tab Acces<br>Tab Name | Only Access<br>SS<br>No Access | Full Access | Full Access | Check All Authorized SCAC Access |  |  |  |
| Accounts                                             | 0                              | 0           | •           |                                  |  |  |  |
| Action Plan                                          |                                |             | ۲           |                                  |  |  |  |
| BAL                                                  |                                |             | ۲           |                                  |  |  |  |
| Bond Data                                            |                                | ۲           |             |                                  |  |  |  |
| CBP Forms                                            |                                |             | ۲           |                                  |  |  |  |
| Change History                                       |                                | ۲           |             |                                  |  |  |  |
| Declarations                                         |                                |             | ۲           |                                  |  |  |  |
| Manifest                                             |                                |             | ۲           |                                  |  |  |  |
| Mode of Communication                                |                                |             | ۲           |                                  |  |  |  |
| Report                                               |                                | ۲           |             |                                  |  |  |  |
|                                                      |                                |             |             | × Cancel Bubmit                  |  |  |  |

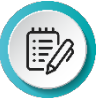

**NOTE:** The user access radio buttons for the tabs of the subaccount type are prepopulated by default based on the subaccount type and any preassigned permissions.

- d. To assign user access for all tabs of the specific subaccount type:
  - i. Select the **No Access** button, **Read-Only Access** button, or **Full Access** button at the top to assign user access for all the tabs of the subaccount type.

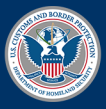

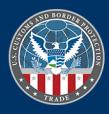

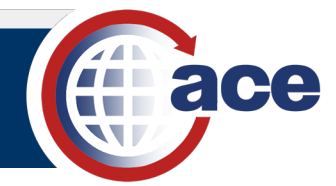

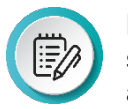

**NOTE:** The populated user access radio buttons for the tabs of the subaccount type dynamically change based on the Access button selected at the top.

OR

- ii. Select the **No Access**, **Read-Only**, or **Full Access** radio button to assign the appropriate user access for each tab of the subaccount type.
- e. To assign user access to specific accounts of the subaccount type:
  - i. On the right, to deny access to the account indicated by the account identifier, deselect the check box to the left of the specific account identifier.

OR

ii. On the right, to assign access to all accounts of the account type, select the **Check All** toggle button to check all the checkboxes and assign access to all the account identifiers.

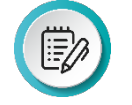

**NOTE**: Select the **Check All** toggle button again to uncheck the check boxes of all the account identifiers and deny access to all accounts of the account type.

f. Select the **Submit** button.

The Roles have been successfully updated message displays.

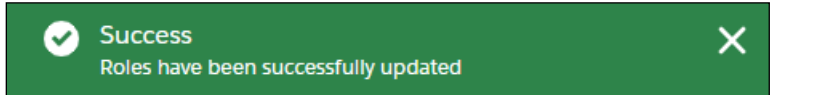

g. Select the **Done** button.

The Confirm dialog box displays.

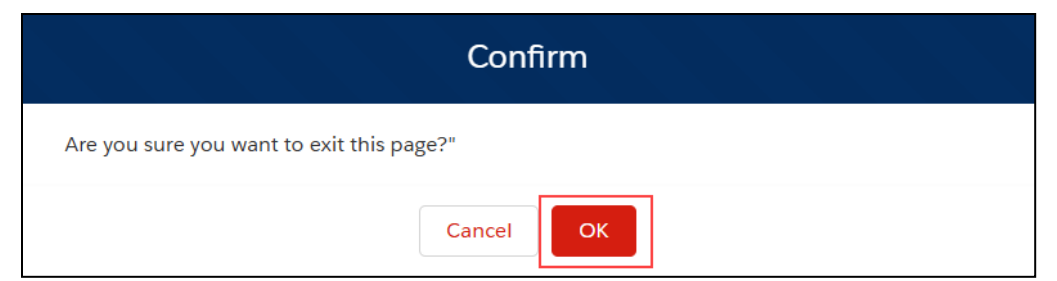

h. Select the **OK** button.

The User Access pane displays.

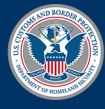

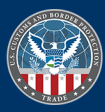

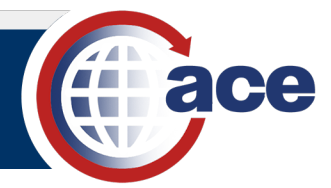

## TOPIC 2: ADD AN EXISTING USER

## INTRODUCTION

TAOs and PTAOs with proper permissions can add an existing user of a different top account to their top account. The email of the existing user is referenced to add that user.

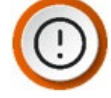

**IMPORTANT:** If the TAO or PTAO is assigned to more than one top account, the appropriate top account must be selected prior to adding the existing user.

## ADD AN EXISTING USER

1. In the Welcome to ACE home page, select the Tools tab.

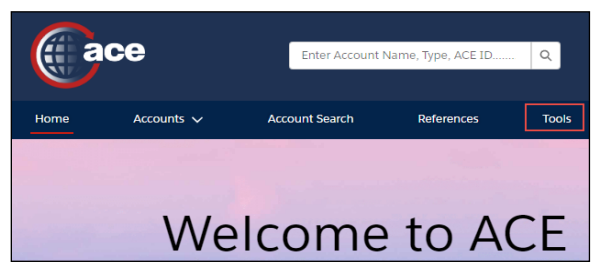

## The User Access pane displays.

| <b></b> ( | Jser Access                        |             |        |                    | Add User |          |                     |                   |
|-----------|------------------------------------|-------------|--------|--------------------|----------|----------|---------------------|-------------------|
|           | Carrier Connections LLC 🔹          |             |        | Q Search List      |          | My Users | •                   |                   |
| Se<br>Sho | arch Results<br>wing 6 / 6 Results |             |        |                    |          |          |                     |                   |
|           | Name                               | Email       | $\sim$ | Legacy User ID 🛛 🗸 | Status   | $\sim$   | User Role 🗸 🗸       | Cross Account A 🗸 |
|           | KIERAN HOKIE                       | kieran trac | de     | kp436e6            | Active   |          | Trade Account Owner | No                |
|           | SHERREE TRADE                      | sherree.    | 33     | st337a5            | Active   |          | Proxy Trade Account | No                |
|           | Loki Cat                           | kieran +lo  | 2      | lc2381d            | Active   |          | Proxy Trade Account | No                |

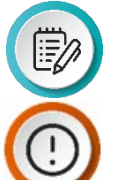

**NOTE:** The **Search Results** list displays all users assigned to the top account (Carrier Connections LLC) related to the user logged in (TAO or PTAO).

**IMPORTANT:** If the TAO or PTAO is assigned to more than one top account, use the first field drop-down menu at the top, left (top account name) to select the appropriate top account to add the existing user.

2. Select the **Add User** button.

The Add User: User Look up pane displays.

| Add User:    | Jser Look up<br>O• |  |
|--------------|--------------------|--|
| 🗸 User Email |                    |  |
| * User Email | Confirm Email      |  |
| ⊗ Cancel     | Continue >         |  |

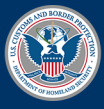

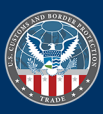

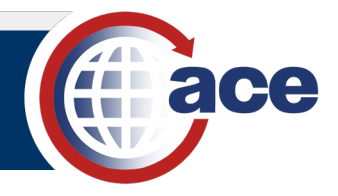

- 3. In the User Email section:
  - a. In the **\*User Email** field, type the *email address of the existing user*.
  - b. In the \*Confirm Email field, again type the email address of the existing user.
  - c. Select the **Continue >** button.

| 4 |  |
|---|--|
|   |  |
|   |  |
|   |  |
|   |  |

**NOTE:** The **Error:** This user already exists under the selected top account message displays if the existing user email is already associated with the top account.

User Search Error Please try again. If you continue to receive this error, visit https://www.cbp.gov/trade/automated/ace-support Error: This user already exists under the selected top account

The Add User: User Details pane displays the user information of the existing user.

| dd User: User Details               |                           |
|-------------------------------------|---------------------------|
|                                     |                           |
| 0                                   |                           |
| ✓ User Details                      |                           |
| Title                               | * First Name              |
| Select an Option 🔻                  | Laurinda                  |
| Mlddie Name                         | *Last Name                |
|                                     | Test                      |
| * Phone                             | Phone Extension           |
| 123-123-1234                        |                           |
| * Emali                             | Fax                       |
| laurinda i@associates.cbp.dhs.gov   |                           |
| *Address Type<br>PO Box<br>® Street | c/o                       |
| Country                             | * Street                  |
| United States 🔻                     | 22685 HOLIDAY PARK DR     |
| Additional Address Line 1           | Additional Address Line 2 |
| Apt A                               |                           |
| City                                | * State                   |
| STERLING                            | Virginia 🔻                |
| * Postal Code                       | County                    |
| 20166-7751                          |                           |
|                                     |                           |
|                                     |                           |

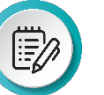

**NOTE:** The **User Details** and **Address Details** fields are prepopulated for the existing user and not editable.

4. Select the **Continue >** button.

The Add User: Add Roles pane displays.

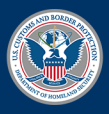

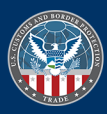

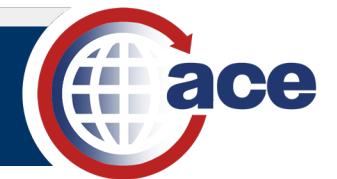

| Add User: Add Roles                                                | ٥٥                                                                                  |
|--------------------------------------------------------------------|-------------------------------------------------------------------------------------|
| ✓ Select User Role                                                 |                                                                                     |
| User First Name User Last Name                                     | User Role     Select an Option     Proxy Trade Account Owner     Trade Account User |
| <ul> <li>Access to Top Account</li> <li>Yes</li> <li>No</li> </ul> | User Email                                                                          |
| K Back Save & Exit                                                 |                                                                                     |

- 5. In the Select User Role section:
  - a. In the **\*User Role** drop-down menu, select a user role option.
  - b. For \*Access to Top Account:
    - i. Select the Yes radio button to grant access to the top account.

OR

- ii. Select the No radio button to deny access to the top account.
- c. Select the Save & Exit button.

The **User Name** pane of the added existing user displays.

| <sup>User Name</sup><br>Laurinda Test |                         |                    |                                             | Reactivate                       | Revoke           |
|---------------------------------------|-------------------------|--------------------|---------------------------------------------|----------------------------------|------------------|
| Legacy User Id<br>It13856             | User Email<br>Iaurinda. | User Type<br>TRADE | Top Account Name<br>Carrier Connections LLC | Top Account ACE ID<br>0000199359 | Status<br>Active |
| Details Roles                         |                         |                    |                                             |                                  |                  |
| ∨ User Informat                       | ion                     |                    |                                             |                                  |                  |
| Title                                 |                         |                    | First Name<br>Laurinda                      |                                  |                  |
| Last Name<br>Test                     |                         |                    | Middle Name                                 |                                  |                  |
| Legacy User Id<br>It13856             |                         |                    | User Role<br>Proxy Trade Account Owner      |                                  | 1                |
| Top Account ACE Id<br>0000199359      |                         |                    | Top Account Name<br>Carrier Connections LLC |                                  |                  |
| User Email<br>Iaurinda                | @associates.cbp.        | dhs.gov            | Access to Top Account<br>Yes                |                                  | 1                |

**NOTE**: The **Top Account Name** field at the top displays the top account to which the existing user was added.

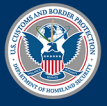

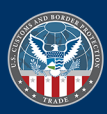

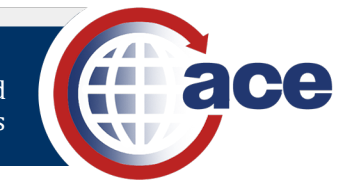

## TOPIC 3: SEARCH, VIEW, AND EDIT THE USER DETAILS AND PERMISSIONS

## INTRODUCTION

Use the Search feature to locate users and then view and edit user details and permissions.

Search for a User

1. In the Welcome to ACE home page, select the Tools tab.

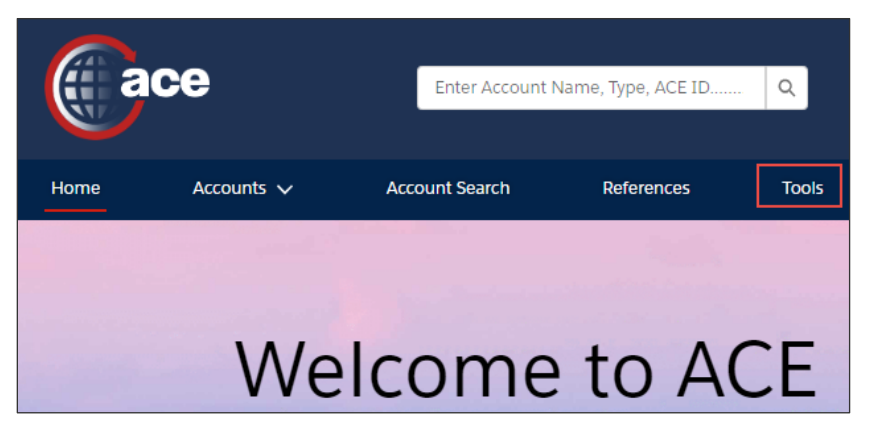

#### The User Access pane displays.

| l           | Jser Access             |           |        |                    |        |              |                     | Add User          |
|-------------|-------------------------|-----------|--------|--------------------|--------|--------------|---------------------|-------------------|
|             | Carrier Connections LLC | •         |        | Q Search List      |        | My Users     | 5 🔻                 |                   |
| Sea<br>Show | rich Results            |           |        |                    |        |              |                     |                   |
|             | Name                    | Email     | $\sim$ | Legacy User ID 🛛 🗸 | Status | $\checkmark$ | User Role 🗸 🗸       | Cross Account A 🗸 |
|             | Ciri Cat                | kieran    |        | cc0383b            | Active |              | Trade Account User  | No                |
|             | Laurinda Test           | laurinda  |        | lt13856            | Active |              | Proxy Trade Account | No                |
|             | Laurinda                | laurinda. |        | lc839ce            | Active |              | Trade Account User  | No                |

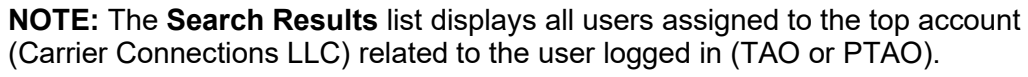

**IMPORTANT:** If the TAO or PTAO is assigned to more than one top account, use the first field drop-down menu at the top, left (top account name) to select the appropriate top account to search for the user.

2. If appropriate, in the **User Access** pane, in the **Search List...** field, type a *partial or complete user name to narrow the search results or locate a specific user in the indicated top account.* 

The Search Results display.

3. In the Search Results list, in the Name column, select the user hyperlink.

The **User Name** pane displays.

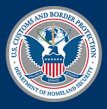

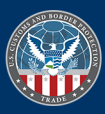

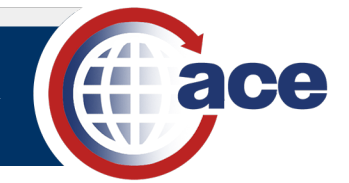

## VIEW AND EDIT USER DETAILS

1. In the User Name pane, in the Details tab, select an Edit icon *i* to edit the user details.

| <sup>User Name</sup><br>Laurinda Test |                         |                    |                                             |                        | Reactivate       | Revoke           |
|---------------------------------------|-------------------------|--------------------|---------------------------------------------|------------------------|------------------|------------------|
| Legacy User Id<br>It13856             | User Email<br>Iaurinda. | User Type<br>TRADE | Top Account Name<br>Carrier Connections LLC | Top Accour<br>00001993 | nt ACE ID<br>359 | Status<br>Active |
| Details Roles                         |                         |                    |                                             |                        |                  |                  |
| ✓ User Informatio                     | in                      |                    |                                             |                        |                  |                  |
| Title                                 |                         |                    | First Name<br>Laurinda                      |                        |                  |                  |
| Last Name<br>Test                     |                         |                    | Middle Name                                 |                        |                  |                  |
| Legacy User Id<br>It13856             |                         |                    | User Role<br>Proxy Trade Account Owner      |                        |                  | 1                |
| Top Account ACE Id<br>0000199359      |                         |                    | Top Account Name<br>Carrier Connections LLC |                        |                  |                  |
| User Email<br>Iaurinda                | @associates.cbp.dhs.go  | V                  | Access to Top Account<br>Yes                |                        |                  | ľ                |

#### The edit pane displays.

2. In the **Details** tab, in the **User Information** section:

| <sup>User Name</sup><br>Laurinda Test |                         |                    |                                             |                      | Reactivate        | Revoke           |
|---------------------------------------|-------------------------|--------------------|---------------------------------------------|----------------------|-------------------|------------------|
| Legacy User Id<br>It13856             | User Email<br>laurinda  | User Type<br>TRADE | Top Account Name<br>Carrier Connections LLC | Top Accou<br>0000199 | int ACE ID<br>359 | Status<br>Active |
| Details Roles                         |                         |                    |                                             |                      |                   |                  |
| ∨ User Informatio                     | n                       |                    |                                             |                      |                   |                  |
| Title                                 |                         |                    | First Name                                  |                      |                   |                  |
|                                       |                         |                    | Laurinda                                    |                      |                   |                  |
| Last Name                             |                         |                    | Middle Name                                 |                      |                   |                  |
| Test                                  |                         |                    |                                             |                      |                   |                  |
| Legacy User Id                        |                         |                    | User Role                                   |                      |                   |                  |
| lt13856                               |                         |                    | Trade Account User                          |                      |                   | •                |
| Top Account ACE Id                    |                         |                    | Top Account Name                            |                      |                   |                  |
| 0000199359                            |                         |                    | Carrier Connections LLC                     |                      |                   |                  |
| User Email                            |                         |                    | * Access to Top Account                     |                      |                   |                  |
| laurinda                              | @associates.cbp.dhs.gov |                    | Yes     No                                  |                      |                   |                  |
|                                       |                         | × Cancel           | 💾 Save                                      |                      |                   |                  |

- a. If appropriate, in the User Role drop-down menu, select the updated role.
- b. If appropriate, for **\*Access to Top Account**, select the updated radio button.
- c. If appropriate, select the **Save** button.
- d. For an updated user role, in the **Confirm** dialog box, select the **OK** button.

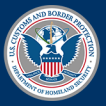

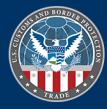

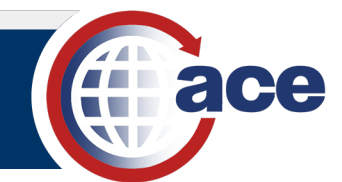

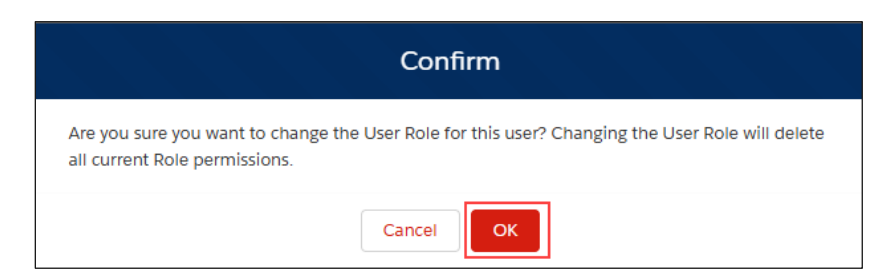

#### The User Role Change Successful success message displays

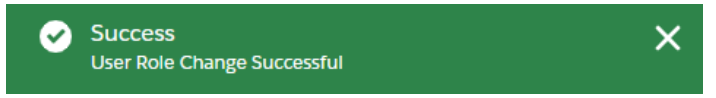

For an updated access to top account, the **Access to Top Account has been Updated Successful** message displays.

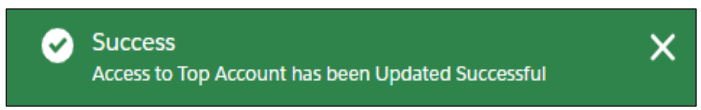

## VIEW AND EDIT USER PERMISSIONS

1. In the User Name pane, select the Roles tab.

| <sup>User Name</sup><br>Laurinda Test                            |                                                           |                    |                                             | Reactivate                       | Revoke           |
|------------------------------------------------------------------|-----------------------------------------------------------|--------------------|---------------------------------------------|----------------------------------|------------------|
| Legacy User Id<br>It13856                                        | User Email<br>Iaurinda                                    | User Type<br>TRADE | Top Account Name<br>Carrier Connections LLC | Top Account ACE ID<br>0000298766 | Status<br>Active |
| Details Roles                                                    |                                                           |                    |                                             |                                  |                  |
| Click below to set same<br>Read-Only Access<br>View SubAccount P | access level for all SubAcco<br>Full Access<br>ermissions | ount Types         | 10                                          | Expand                           |                  |
| > Broker/Filer                                                   |                                                           |                    |                                             |                                  |                  |
| > Exporter                                                       |                                                           |                    |                                             |                                  |                  |
| > Facility Operate                                               | or                                                        |                    |                                             |                                  |                  |
| > Importer                                                       |                                                           |                    |                                             |                                  |                  |
| > Protest Filer                                                  |                                                           |                    |                                             |                                  |                  |
| > Service Provide                                                | er                                                        |                    |                                             |                                  |                  |
| > Surety                                                         |                                                           |                    |                                             |                                  |                  |
| > Vessel Agency                                                  |                                                           |                    |                                             |                                  |                  |

- a. To modify access to all subaccounts to Read-Only Access:
  - i. Select the **Read-Only Access** button at the top.

The **Confirm** dialog box displays.

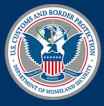

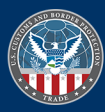

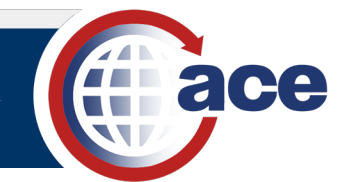

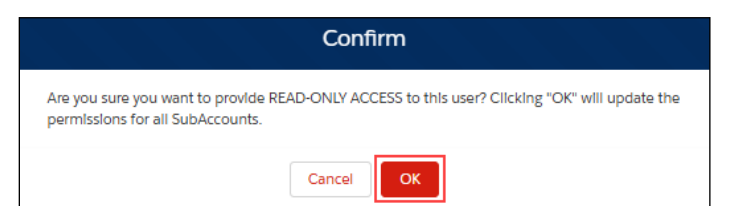

ii. Select the **OK** button.

The Roles have been successfully updated message displays.

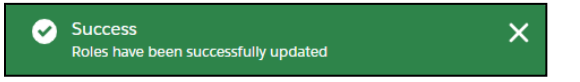

iii. Select the **Done** button.

The **Confirm** dialog box displays.

| Confirm                                   |  |  |  |  |  |
|-------------------------------------------|--|--|--|--|--|
| Are you sure you want to exit this page?" |  |  |  |  |  |
| Cancel                                    |  |  |  |  |  |

i. Select the **OK** button.

The User Access pane displays.

#### OR

- b. To modify access to all subaccounts to Full Access:
  - i. Select the Full Access button at the top.

The Confirm dialog box displays.

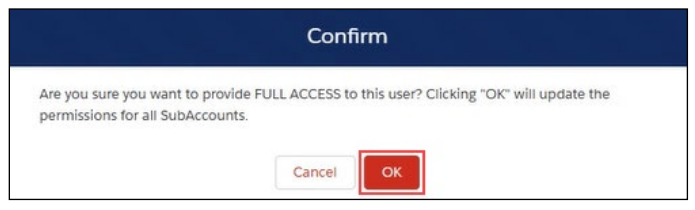

ii. Select the **OK** button.

The Roles have been successfully updated message displays.

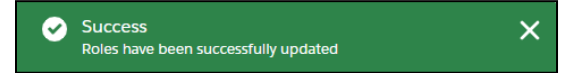

iii. Select the **Done** button.

The **Confirm** dialog box displays.

| Confirm                                   |  |  |  |  |  |
|-------------------------------------------|--|--|--|--|--|
| Are you sure you want to exit this page?" |  |  |  |  |  |
| Cancel                                    |  |  |  |  |  |

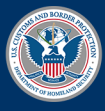

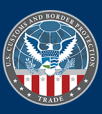

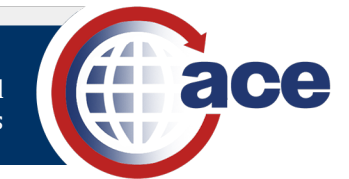

ii. Select the **OK** button.

The User Access pane displays.

#### OR

- c. To modify access permissions and/or restrictions to a specific subaccount type(s):
  - i. Select the **Expand** icon > to expand the specific subaccount type access details.

| /iew SubAccount Permis | ssions      | D | one                    | Expand All |
|------------------------|-------------|---|------------------------|------------|
| > Broker/Filer         |             |   |                        |            |
| ∨ Carrier              |             |   |                        |            |
| Authorized Tab Access  |             |   | Authorized SCAC Access | Edit       |
| Tab Name 🗸 🗸           | Access      | ~ | R141 R142 R143 R144    |            |
| Accounts               | Full Access |   |                        |            |
| Action Plan            | Full Access |   |                        |            |
| BAL                    | Full Access |   |                        |            |
| Bond Data              | Read-Only   |   |                        |            |
| CBP Forms              | Full Access |   |                        |            |
| Change History         | Read-Only   |   |                        |            |
| Declarations           | Full Access |   |                        |            |
| Manifest               | Full Access |   |                        |            |
| Mode of Communication  | Full Access |   |                        |            |
| Report                 | Read-Only   |   |                        |            |

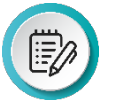

**NOTE**: Select the **Expand All** toggle button at the top to expand the details of all the subaccount types at one time. Select the **Expand All** toggle button again to collapse all the subaccount type details.

ii. Select the **Edit** button.

The Edit <subaccount type> SubAccount Permissions pane displays.

| Edit Carrier SubAccount Permissions |              |           |             |                             |  |  |  |
|-------------------------------------|--------------|-----------|-------------|-----------------------------|--|--|--|
| 0                                   |              |           |             |                             |  |  |  |
| No Access Read                      | -Only Access | Full Acce | ss          | Check All                   |  |  |  |
| Authorized Tab Acc                  | ess          |           |             | Authorized SCAC Access      |  |  |  |
| Tab Name                            | No Access    | Read-Only | Full Access | ✓ R141 ✓ R142 ✓ R143 ✓ R144 |  |  |  |
| Accounts                            | 0            | 0         | •           |                             |  |  |  |
| Action Plan                         |              |           | ۲           |                             |  |  |  |
| BAL                                 |              |           | ۲           |                             |  |  |  |
| Bond Data                           |              | ۲         |             |                             |  |  |  |
| CBP Forms                           |              |           | ۲           |                             |  |  |  |
| Change History                      |              | ۲         |             |                             |  |  |  |
| Declarations                        |              |           | ۲           |                             |  |  |  |
| Manifest                            |              |           | ۲           |                             |  |  |  |
| Mode of Communicatio                | n 🔿          |           | ۲           |                             |  |  |  |
| Report                              |              | ۲         |             |                             |  |  |  |
|                                     |              |           |             |                             |  |  |  |
|                                     |              |           |             | X Cancel 💾 Submit           |  |  |  |

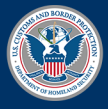

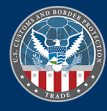

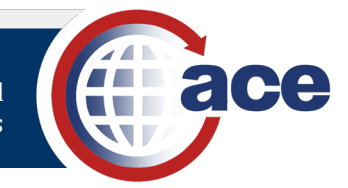

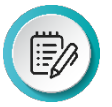

**NOTE:** The user access radio buttons for the tabs of the subaccount type are prepopulated by default based on the subaccount type and preassigned permissions.

- d. To modify user access for the tabs of the specific subaccount type:
  - i. Select the **No Access** button, **Read-Only Access** button, or **Full Access** button at the top to modify user access for all the tabs of the subaccount type.

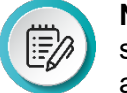

**NOTE:** The populated user access radio buttons for the tabs of the subaccount type dynamically change based on the Access button selected at the top.

OR

- ii. Select the radio buttons to modify the appropriate user access for each tab of the subaccount type.
- e. To modify user access for specific accounts of the subaccount type:
  - i. On the right, to deny access to the account indicated by the account identifier, deselect the check box to the left of the specific account.

OR

ii. On the right, to assign access to all accounts of the account type, select the **Check All** toggle button to check all the checkboxes and assign access to all the account identifiers.

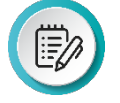

**NOTE**: Select the **Check All** toggle button again to uncheck the check boxes of all the account identifiers and deny access to all accounts of the account type

f. Select the **Submit** button.

The Roles have been successfully updated message displays.

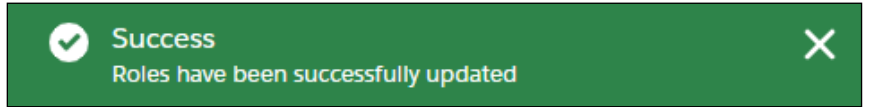

g. Select the Done button.

The **Confirm** dialog box displays.

| Confirm                                   |
|-------------------------------------------|
| Are you sure you want to exit this page?" |
| Cancel                                    |

h. Select the OK button.

The User Access pane displays.

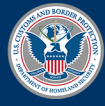

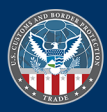

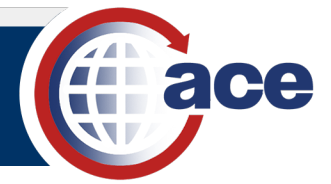

## TOPIC 4: REACTIVATE AND REVOKE A USER

### INTRODUCTION

TAOs and PTAOs can reactivate and revoke users. Only a user with an inactive status can be reactivated. A user may have an inactive status due to 45 days of inactivity or a suspended user. Only active users can be revoked.

## Reactivate a User

1. In the Welcome to ACE home page, select the Tools tab.

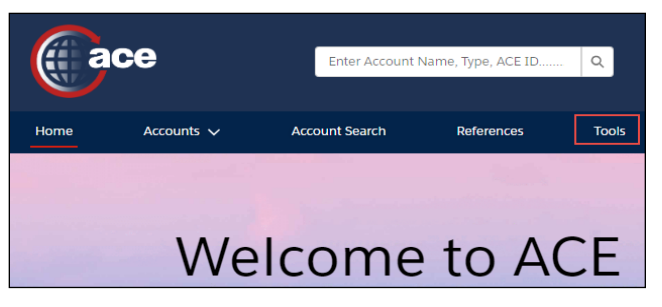

The User Access pane displays.

| ι           | Jser Access                       |           |        |                    |        |          |                     | Add User          |
|-------------|-----------------------------------|-----------|--------|--------------------|--------|----------|---------------------|-------------------|
|             | Carrier Connections LLC           | •         |        | Q Search List      |        | My Users | 5 🔻                 |                   |
| Sea<br>Show | rch Results<br>ring 6 / 6 Results |           |        |                    |        |          |                     |                   |
|             | Name                              | Email     | $\sim$ | Legacy User ID 🗸 🗸 | Status | $\sim$   | User Role 🗸 🗸       | Cross Account A 🗸 |
|             | Ciri Cat                          | kieran    |        | cc0383b            | Active |          | Trade Account User  | No                |
|             | Laurinda Test                     | laurinda  |        | lt13856            | Active |          | Proxy Trade Account | No                |
|             | Laurinda                          | laurinda. |        | lc839ce            | Active |          | Trade Account User  | No                |

 In the Name column, select the user name hyperlink of the user to reactivate. The User Name pane displays.

| User Name<br>Laurinda                |                         |                    |                                       | Reactivate Revoke                |  |  |  |
|--------------------------------------|-------------------------|--------------------|---------------------------------------|----------------------------------|--|--|--|
| Legacy User Id<br>Ic839ce            | User Email<br>Iaurinda. | User Type<br>TRADE | Top Account Name<br>Carrier Connectio | Top Account ACE ID<br>0000199359 |  |  |  |
| Details Roles                        |                         |                    |                                       |                                  |  |  |  |
| <ul> <li>User Information</li> </ul> |                         |                    |                                       |                                  |  |  |  |
| Title                                |                         | First N<br>Laurii  | lame<br>nda                           |                                  |  |  |  |
| Last Name                            |                         | Middl              | Middle Name                           |                                  |  |  |  |
| Legacy User Id                       |                         | User F             | Role                                  |                                  |  |  |  |
| Top Account ACE Id                   |                         | Top A              | scount Name                           |                                  |  |  |  |
| 0000199359                           |                         |                    | Carrier Connections LLC               |                                  |  |  |  |
| User Email                           |                         | Acces              | s to Top Account                      |                                  |  |  |  |
| laurinda                             | dhs.cbp.gov             | Yes                |                                       | /                                |  |  |  |

3. At the top, right select the **Reactivate** button.

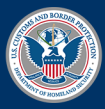

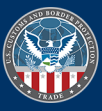

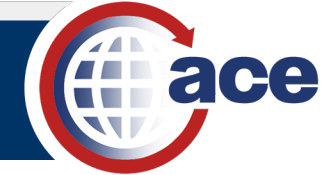

The Confirm dialog box displays.

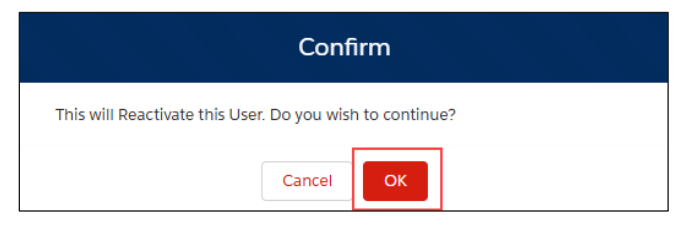

4. Select the **OK** button.

The User successfully reactivated message displays.

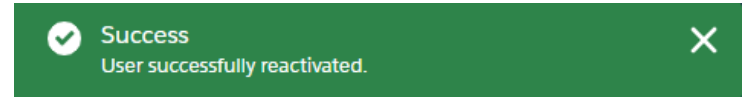

5. In the **User Name** pane, select the **Roles** tab to view and ensure the proper access permissions are assigned.

Reference <u>Topic 3: Search, View, and Edit the User Details and Permissions</u> for details to update user permissions in the **Roles** tab.

## Revoke a User

1. In the Welcome to ACE home page, select the Tools tab.

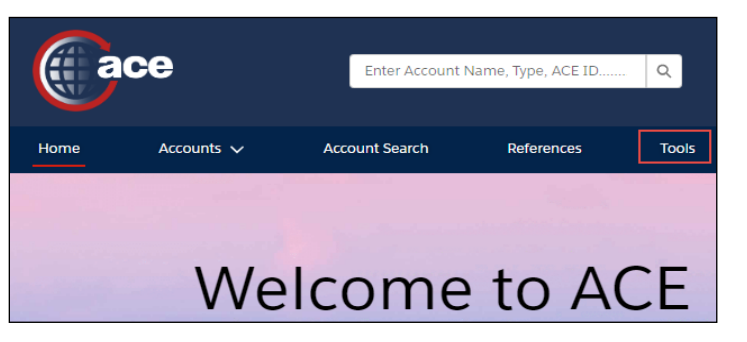

#### The User Access pane displays.

|             | Carrier Connections LLC            |           | •      | Q Search List      |        | My Users | •                   |                   |
|-------------|------------------------------------|-----------|--------|--------------------|--------|----------|---------------------|-------------------|
| Sea<br>Shov | arch Results<br>wing 6 / 6 Results |           |        |                    |        |          |                     |                   |
|             | Name                               | Email     | $\sim$ | Legacy User ID 🗸 🗸 | Status | ~        | User Role 🗸 🗸       | Cross Account A 🗸 |
|             | KIERAN HOKIE                       | kieran.   | trade  | kp436e6            | Active |          | Trade Account Owner | No                |
|             | SHERREE TRADE                      | sherree.  | st33   | st337a5            | Active |          | Proxy Trade Account | No                |
|             | Loki Cat                           | kieran.   | +lc2   | lc2381d            | Active |          | Proxy Trade Account | No                |
|             | Ciri Cat                           | kieran.   | +cc0   | cc0383b            | Active |          | Trade Account User  | No                |
|             | Laurinda Test                      | laurinda. |        | lt13856            | Active |          | Proxy Trade Account | No                |
|             | Laurinda                           | laurinda. |        | lc839ce            | Active |          | Trade Account User  | No                |

2. In the **Name** column, select the user name hyperlink of the user to revoke.

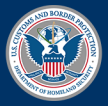

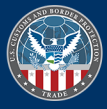

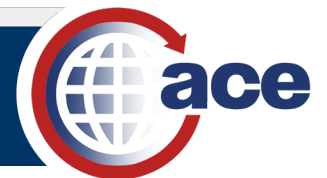

#### The User Name pane displays.

| User Name<br>Laurinda             |                         |                    |                                         | Reactivate Revoke                |
|-----------------------------------|-------------------------|--------------------|-----------------------------------------|----------------------------------|
| Legacy User Id<br>I <b>c839ce</b> | User Email<br>Iaurinda. | User Type<br>TRADE | Top Account Name<br>Carrier Connectio   | Top Account ACE ID<br>0000199359 |
| Details Roles                     |                         |                    |                                         |                                  |
| ✓ User Informat<br>Title          | ion                     | Firs               | st Name<br>urinda                       |                                  |
| Last Name                         |                         | Mi                 | ddle Name                               |                                  |
| Legacy User Id                    |                         | Use<br>Tra         | er Role<br>Ide Account User             |                                  |
| Top Account ACE Id<br>0000199359  |                         | Тор<br>Са          | o Account Name<br>rrier Connections LLC |                                  |
| User Email<br>Iaurinda            | dhs.cbp.gov             | Acc                | cess to Top Account<br>5                | 1                                |

3. In the upper, right select the **Revoke** button.

The **Confirm** dialog box displays.

| Confirm                                                                                                    |
|----------------------------------------------------------------------------------------------------|
| This will Revoke this User and wipe out all the priviliges that has for this top account. Do you wish to continue? |
| Cancel                                                                                                    |

4. Select the **OK** button.

The User has been Revoked Successfully message displays.

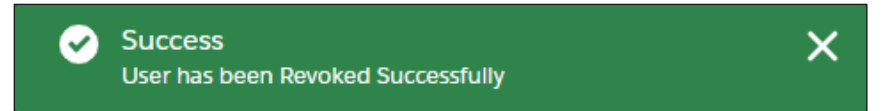

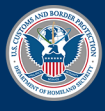

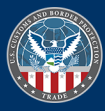